## 一、个人提交转所申请

1、登陆财政会计行业管理网,网址: http://acc.mof.gov.cn/。

2、点击"用户登录":填写"用户名、密码、验证码"登陆, 用户名即注册会计师证书编号,初始密码为18位身份证号码(2017 年11月27日以前注册的注册会计师初始密码为mof12345),登陆 后应进行密码修改并确保记住,对未作密码修改造成不良后果的责任 自负。

3、选择"注师管理-关系转移-新增"。

关于网上详细操作流程,请查看《用户手册-注册会计师篇》

注意:如果注册会计师为转出事务所股东或合伙人的,应提请转 出事务所务必办理完工商变更手续,并至财政局办理取消股东身份。

## 二、转出事务所确认

1、登陆财政会计行业管理网,网址: http://acc.mof.gov.cn/。

2、点击"用户登录",填写"用户名、密码、验证码"登陆,
用户名即事务所执业证书编号。

3、在主界面的左侧菜单栏中,点击"注师管理"→"关系转移", 进入注师关系转移列表界面,默认显示办理情况为"待办"条件的数据记录(只显示申请人为注册会计师用户送审的数据记录)。 4、点击列表界面中的数据记录前方的"✓"操作按钮,事务所用户点击【确认】按钮,弹出提示信息:提交成功。

关于网上详细操作流程,请查看《用户手册-事务所(分所)用 户篇》(见附件)。

注意:如果转出注册会计师为转出事务所股东或合伙人的,请务 必办理完工商变更手续,并在财政会计行业管理系统和中国注册会计 师行业管理信息系统中作股东变更操作,否则无法进行网上转出操 作。

## 三、转入事务所确认

1、登陆财政会计行业管理网,网址: http://acc.mof.gov.cn/。

2、点击"用户登录",填写"用户名、密码、验证码"登陆,
用户名即事务所执业证书编号。

 3、在主界面的左侧菜单栏中,点击"注师管理"→"关系转移", 进入注师关系转移列表界面,默认显示办理情况为"待办"条件的数据记录(只显示申请人为注册会计师用户送审的数据记录)。

4、点击列表界面中的数据记录前方的"✓"操作按钮,事务所
用户点击【确认】按钮,弹出提示信息:提交成功。。

关于网上详细操作流程,请查看《用户手册-事务所(分所)用 户篇》(见附件)。

## 四、市注协网上审批

注册会计师进行网上申请,且转出事务所、转入事务所网上审核 通过后,同时提交书面转所申请表至市注协,市注协接到书面转所申 请表后,审核同意转所,并在证书和转所申请表上盖章确认。

上海市注册会计师协会

2019年7月22日